# Przekodowanie zawodu / specjalności osoby personelu

#### Ogólne zasady przekodowania zawodów / specjalności osoby personelu

W związku z wprowadzeniem nowego słownika grup zawodowych konieczne jest dokonanie dla zatrudnionego personelu przekodowania dotychczasowych pozycji na nowe kody oraz nazwy zawodów /specjalności. Brak przekodowania zawodów/specjalności może uniemożliwić przygotowanie oferty/wniosku, w której powinny już występować grupy zawodowe według nowego słownika.

Dla danej specjalności osoby personelu przekodowanie będzie mogło być wykonane tylko raz, niezależnie od tego, jaki operator tej czynności dokonał. W przypadku zatrudnienia danej osoby przez więcej niż jednego świadczeniodawcę, po dokonaniu przekodowania przez jednego z nich, rezultat zostanie przedstawiony pozostałym, bez informacji o tym, kto przekodowania dokonał.

Jeśli dla danego świadczeniodawcy/podwykonawcy będą istniały nieprzekodowane pozycje, przed wejściem na listę zatrudnionego personelu/wydzielonych zasobów–RTM operator zostanie o tym powiadomiony odpowiednim komunikatem.

| Uwaga                                                                          | ×         |
|--------------------------------------------------------------------------------|-----------|
| Istnieją osoby personelu, które posiadają nieprzekodo<br>zawodów/specjalności. | wane kody |
|                                                                                | ОК        |

Komunikat ten wyświetlany jest jednokrotnie w ramach danej sesji pracy (jeżeli operator z listy zatrudnionego personelu przejdzie do innego obszaru systemu i powróci do listy personelu – komunikat ten nie będzie widoczny).

Opcja Pobierz raport umożliwia pobranie pliku w postaci pliku xlsx, którego zawartość będzie zgodna z aktualnie zastosowanymi filtrami na liście zatrudnionego personelu. Zestawienie będzie zawierać następujący zakres informacyjny:

- nazwisko, imię, numer prawa wykonywania zawodu (NPWZ),
- stary kod, stara nazwa specjalności, stare dane szczegółowe,
- nowy kod, nowa nazwa specjalności, nowe dane szczegółowe.

Podczas tworzenia wersji profilu świadczeniodawcy wyświetlone zostanie ostrzeżenie, jeśli dla jakiejkolwiek osoby personelu (własnej lub podwykonawcy) nie nastąpiło jeszcze przekodowanie specjalności. Wyświetlenie ostrzeżenia nie blokuje możliwości pobrania pliku z wersją potencjału (sps):

Stwierdzono występowanie następujących problemów, które nie blokują możliwości generacji nowej wersji potencjału: - niektóre osoby personelu świadczeniodawcy posiadają nieprzekodowane zawody/specjalności.

- niektóre osoby personelu podwykonawców posiadają nieprzekodowane zawody/specjalności.

Na liście zatrudnionego personelu medycznego dodany został filtr umożliwiający wyświetlenie tylko tych pozycji, które zostały/nie zostały przekodowane:

Przekodowany zawód/specjalność: -- wszystkie -- 🗸

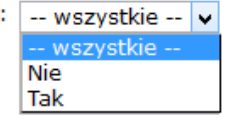

W przypadku personelu medycznego posiadającego pierwszy stopień specjalizacji lub będącego w trakcie specjalizacji, w systemie informatycznym Funduszu przyjęto następujące zasady: osoby takie będą opisane kodem grupy zawodowej przewidzianej dla specjalistów i właściwym kodem specjalizacji. W dodatkowym atrybucie opisu osoby będzie zawarta informacja o właściwym stopniu specjalizacji, co

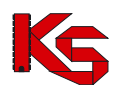

pozwoli jednoznacznie odróżnić osoby faktycznie posiadające tytuł specjalisty od pozostałych osób (np. w trakcie otrzymywania specjalizacji).

Takie opisanie grup zawodowych i specjalizacji jest technicznym odstępstwem od zapisów rozporządzenia, niemniej jest podyktowane potrzebą uzyskania bardziej precyzyjnej informacji. W procesie kontraktowania świadczeń, nawet dla personelu w trakcie specjalizacji lub ze specjalizacją pierwszego stopnia, informacja o specjalizacji jest bardzo istotna. Zapisanie takich osób z jednym, wspólnym kodem specjalizacji spowodowałoby utratę istotnej informacji.

Taki sposób zapisu – wskazanie grupy zawodowej i specjalizacji oraz odrębne wskazanie stopnia specjalizacji, było stosowane w systemie już wcześniej. Informacja o stopniu specjalizacji osoby już widnieje w systemie i w procesie zmian kodów nie podlega zmianie.

#### Podsumowując:

dla lekarzy, lekarzy dentystów, pielęgniarek i położnych będących w trakcie specjalizacji lub posiadających pierwszy stopień specjalizacji, należy wskazać odpowiednią grupę zawodową przewidzianą dla specjalistów, wskazać właściwą specjalizację a w dodatkowym atrybucie jest zapisana informacja o stopniu specjalizacji. Wartość "stopień specjalizacji" pozwoli na jednoznaczne odróżnienie specjalistów od pozostałych osób i taki sposób zapisu informacji nie oznacza wskazania informacji niezgodnych ze stanem faktycznym.

Atrybut "stopień specjalizacji" już jest określony w systemie i wartość tego atrybutu można zweryfikować korzystając z funkcjonalności portalu udostępnionego przez NFZ.

### Aby przekodować zawód / specjalność osoby personelu należy:

- 1. Przejść na listę zatrudnionego personelu
- 2. Na liście wyszukać osobę, dla której ma zostać przeprowadzone przekodowanie. Można ustawić wartość filtra *Przekodowany zawód / specjalność* na **Nie**, a następnie wybrać opcję
  - Szukaj . Na liście wyświetlą się tylko te osoby, które wymagają przekodowania.
- 3. Dla wybranej osoby z kolumny *Operacje* wybrać opcję **Edytuj osobę**.
- Przejść do okna, w którym wyświetlone są zawody / specjalności przy pomocy opcji Jeżeli nazwa zawodu / specjalności jest przekreślona, oznacza to, że nie została jeszcze przekodowana. Aby to zrobić należy wybrać opcję **Edycja**.

| Edycja danych osoby personelu - Zawody/specjalności |     |        |                    |                          |                                                                   |        |           |                              |  |  |
|-----------------------------------------------------|-----|--------|--------------------|--------------------------|-------------------------------------------------------------------|--------|-----------|------------------------------|--|--|
| Zawody/specjalności:*                               | Do  | daj    |                    |                          |                                                                   |        |           |                              |  |  |
|                                                     | Lp. | Kod    | Zawód/specjalność  | Stopień<br>specjalizacji | Data otwarcia<br>specjalizacji<br>Data uzyskania<br>specjalizacji | Dyplom | Typ zmian | Operacje                     |  |  |
|                                                     | 1   | 311101 | LABORANT CHEMICZNY | BEZ<br>SPECJALIZACJI     | Otw: –<br>Uzy: –                                                  | brak   | bez zmian | <u>edycia</u><br><u>usuń</u> |  |  |
|                                                     | 2   | 223101 | LEKARZ-ALERGOLOGIA | BEZ<br>SPECJALIZACJI     | Otw: -<br>Uzy: -                                                  | brak   | bez zmian | <u>edycia</u><br><u>usuń</u> |  |  |
| * pola wymagane                                     |     |        | An                 | uluj – Wst               | ecz Dalej →                                                       |        |           |                              |  |  |

Rysunek 1 Edycja danych osoby personelu - Zawody / specjalności

- 5. Podczas przekodowania zawodu/specjalności mogą wystąpić następujące sytuacje:
  - a. Jeśli dla kodu zawodu / specjalności istnieje tylko jeden odpowiednik w nowym słowniku (sytuacja: jeden do jeden), operator będzie mógł jedynie zatwierdzić operację przekodowania. Taka operacja może być wykonana seryjnie dla tych osób, dla których przekodowanie wszystkich specjalności jest jednoznaczne (opisane w dalszej części dokumentacji)

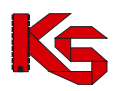

|                                                | Edycja danych osoby personelu<br>(1) Edycja zawodu/specjalności                                                                                 |
|------------------------------------------------|----------------------------------------------------------------------------------------------------|
| Zawód/specjalność:*<br>Stopień specjalizacji:* | 221201 LEKARZ - SPECJALISTA ALERGOLOGII<br>bez specjalizacji                                                                                    |
| 1 Uwaga: nastąp<br>możliwa po zakoń            | niło automatyczne przekodowanie zawodu/specjalności. Zrniana pozostałych atrybutów zawodu/specjalności będzie<br>czeniu edycji osoby personelu. |
| * pola wymagane                                |                                                                                                    |
|                                                | Anuluj Dalej →                                                                                                    |

Rysunek 2 Automatyczne przekodowanie zawodu / specjalności

b. Jeśli dla kodu zawodu/specjalności istnieje więcej odpowiedników w nowym słowniku i nazwa kodu odpowiada nazwie kodu w nowym słowniku (sytuacja: jeden do wiele-jednoznaczne) system automatycznie sugeruje nowy zawód/specjalność. Operator w tym wypadku ma także możliwość ręcznego wskazania właściwego przekodowania z dostępnego słownika.

| Edycja danych osoby personelu<br>(1) Edycja zawodu/specjalności                  |                                                                                               |  |  |  |  |  |
|----------------------------------------------------------------------------------|-----------------------------------------------------------------------------------------------|--|--|--|--|--|
| Zawód/specjalność:*<br>Stopień specjalizacji:*                                   | 229201 FIZIOTERAPEUTA 🔽 🖹 🗙<br>bez specjalizacji                                              |  |  |  |  |  |
| Uwaga: zawód/specjalność w starym sł<br>zawód/specjalność o takiej samej nazwie. | wniku posiada więcej niż jeden odpowiednik w nowym słowniku. System automatycznie zasuperował |  |  |  |  |  |
| * pola wymagane                                                                  | Anuluj   Dalej →                                                                              |  |  |  |  |  |

Rysunek 3 Sugerowane przekodowanie zawodu / specjalności przez system

- c. Jeśli dla kodu zawodu/specjalności **istnieje więcej odpowiedników** w nowym słowniku, ale **nazwa kodu nie odpowiada nazwie w nowym słowniku** (sytuacja: jeden do wiele-niejednoznaczne)
- lub
- Jeśli dla kodu zawodu/specjalności nie istnieje w nowym słowniku przekodowanie tj. nazwa starego kodu nie ma odpowiednika nazwy w nowym słowniku (sytuacja: jeden do puste)

| Edycja danych osoby personelu<br>(1) Edycja zawodu/specjalności                        |                                                                                                    |  |  |  |  |  |
|----------------------------------------------------------------------------------------|----------------------------------------------------------------------------------------------------|--|--|--|--|--|
| Zawód/specjalność:*<br>Stopień specjalizacji:*<br>Data uzyskania<br>specjalizacji:*    | specjalista<br>2015-07-06                                                                                |  |  |  |  |  |
| Uwaga: zawód/specjalność w starym słown<br>możliwe. Należy wskazać nowy zawód/specjaln | liku poslada więcej niż jeden odpowiednik w nowym słowniku. Automatyczne przekodowanie nie jest<br>wość. |  |  |  |  |  |
| * pola wymagane                                                                        | Anuluj Dalej                                                                                             |  |  |  |  |  |

Rysunek 4 Ręczne przekodowanie zawodu / specjalności przez operatora

operator w obu przypadkach musi wskazać właściwe przekodowanie zawodu/specjalności samodzielnie, z dostępnego słownika

6. Jeśli nazwa dla żadnego z nowych kodów nie odpowiada nazwie dla starego kodu (*sytuacja: jeden do niejednoznaczne*), operator zostanie zobligowany do ręcznego wskazania właściwego przekodowania spośród dostępnej puli.

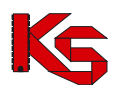

| Zawód/specjalność:<br>Stopień specjalizacji:<br>bez specjalizacji v<br>▲ Uwaga: automatyczne przekodowanie nie jest możliwe. Należy wskazać nowy zawód/specjalność.<br>* pola wymagane | (                                                                                   | Edycja danych osoby personelu<br>1) Edycja zawodu/specjalności |
|----------------------------------------------------------------------------------------------------|-------------------------------------------------------------------------------------|----------------------------------------------------------------|
| <u>A</u> Uwaga: automatyczne przekodowanie nie jest możliwe. Należy wskazać nowy zawód/specjalność. * pola wymagane                                                                    | Zawód/specjalność:* wybierz ······ v<br>Stopień specjalizacji:* bez specjalizacji v | ∃×                                                             |
| * pola wymagane                                                                                                    | 🔥 Uwaga: automatyczne przekodowanie nie j                                           | est możliwe. Należy wskazać nowy zawód/specjalność.            |
| Anului Dalei →                                                                                                    | * pola wymagane                                                                     | Anului Dalei                                                   |

Rysunek 5 Ręczne przekodowanie zawodu / specjalności

| Edycja danych osoby personelu<br>(3) Edycja zawodu/specjalności |                      |                                  |  |  |  |  |
|-----------------------------------------------------------------|----------------------|----------------------------------|--|--|--|--|
| zwiń                                                            | Zawó                 | d/specjalność                    |  |  |  |  |
|                                                                 | Przed                | Ро                               |  |  |  |  |
| Kod                                                             | 223101               | 221201                           |  |  |  |  |
| Zawód/specjalność                                               | LEKARZ - ALERGOLOGIA | LEKARZ - SPECJALISTA ALERGOLOGII |  |  |  |  |
| Stopień specjalizacji                                           | bez specjalizacji    | bez specjalizacji                |  |  |  |  |
| Typ zmian                                                       | edycja               |                                  |  |  |  |  |
|                                                                 | Anuluj - W           | stecz Zatwierdź →                |  |  |  |  |

Rysunek 6 Podsumowanie przekodowania zawodu / specjalności

8. Po zatwierdzeniu przekodowania nazwa zawodu / specjalności nie będzie już przekreślona:

| Stopień<br>pecjalizacji | Data otwarcia<br>specjalizacji<br>Data uzyskania<br>specializacii | Dyplom                                       | Typ zmian                                         | Operacio                                                                            |
|-------------------------|-------------------------------------------------------------------|----------------------------------------------|---------------------------------------------------|-------------------------------------------------------------------------------------|
| Stopień<br>pecjalizacji | Data otwarcia<br>specjalizacji<br>Data uzyskania<br>specjalizacji | Dyplom                                       | Typ zmian                                         | Oporacio                                                                            |
|                         | sheelaurach                                                       |                                              |                                                   | operacje                                                                            |
| EZ<br>PECJALIZACJI      | Otw: –<br>Uzy: –                                                  | brak                                         | edycja                                            | <u>edycia</u><br><u>usuń</u><br>przywróć                                            |
| EZ<br>PECJALIZACJI      | Otw: -<br>Uzy: -                                                  | brak                                         | edycja                                            | <u>edycia</u><br><u>usuń</u><br>przywróć                                            |
|                         |                                                                   |                                              |                                                   |                                                                                     |
| ui . Wete               | ocz Dalej y                                                       |                                              |                                                   |                                                                                     |
| PE                      | ECJALIZACJI<br>Z<br>ECJALIZACJI                                   | CIALIZACII Uzy: -<br>Z<br>ECIALIZACII Uzy: - | CIALIZACII Uzy: - brak<br>ECIALIZACII Uzy: - brak | CIALIZACI Uzy: - brak edycja<br>ECIALIZACI Uzy: - brak edycja<br>i → Wstecz Dalej → |

Rysunek 7 Edycja danych osoby personelu – Zawody / specjalności

- 9. Zakończyć edycję osoby personelu.
- 10. Jeżeli podczas edycji przekodowano tylko zawód / specjalność, nie zostanie wygenerowany wniosek o zmianę danych osoby personelu. Nowy kod / nazwa zawodu / specjalności zostaną natychmiast przypisane do osoby (zastosowane w Rejestrze osób personelu). Zmiany te będą uwzględnione w umowie po utworzeniu zgłoszenia zmian do umowy.

Aby automatycznie (seryjnie) przekodować zawód / specjalność wszystkich osób personelu medycznego zatrudnionych u świadczeniodawcy należy:

1. Przejść na listę zatrudnionego personelu i wybrać opcję Zmiana specjalności

**Uwaga!** Jeżeli na liście zatrudnionego personelu nie jest dostępna ww. opcja oznacza to, że w personelu występują tylko takie osoby, dla których nie jest możliwe jednoznaczne, automatyczne przekodowanie (dla dotychczasowego kodu zawodu / specjalności istnieje więcej niż jeden odpowiednik w nowym słowniku). W tej sytuacji konieczne jest ręczne przekodowanie pozycji.

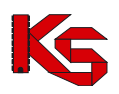

|                                                 |             | Zat | rudniony p       | ersonel                      |                |                     |
|-------------------------------------------------|-------------|-----|------------------|------------------------------|----------------|---------------------|
|                                                 |             |     |                  | Zatrudnienie osoby personelu | Pobierz raport | Zmiana specjalności |
| PESEL v Zawiera                                 | v           | Sz  | zukaj Zlicz reko | ordy                         |                |                     |
| Zatrudnienie:<br>Deklaracja dostępności w dniu: | 2015-07-07  | ~   |                  |                              |                |                     |
| Przekodowany zawód/specjalność:                 | Nie v       |     |                  |                              |                |                     |
| Zawód/specjalność:                              |             |     |                  | ∎×                           |                |                     |
| Stan synchronizacji:                            | wszystkie 🗸 |     |                  |                              |                |                     |

Rysunek 8 Lista zatrudnionego personelu

- 2. W nowo otwartym oknie wyświetlone i zaznaczone 🗹 zostana wszystkie osoby personelu:
  - a. które, wymagają przekodowania i
  - b. dla których kod zawodu / specjalności, będzie miał tylko jeden odpowiednik w nowym słowniku

|     |         |                            | Grup                                  | owa zmiana zawodów / specja                                                                                                    | nośc                       | si                                                                                                    |
|-----|---------|----------------------------|---------------------------------------|----------------------------------------------------------------------------------------------------|----------------------------|----------------------------------------------------------------------------------------------------|
|     |         |                            |                                       |                                                                                                    |                            | Wykonaj dla zaznaczonych osób                                                                                                    |
| PES | EL      | Zawiera                    |                                       | Szukaj Zlicz rekordy Zaznacz wsz                                                                                                    | ystkie                     |                                                                                                    |
| (j  | ) Uwaga | na liście znajdują si      | ę zawody / specjalno                  | ości, które w starym słowniku posiadają dokładni                                                                                                    | e jeden                    | odpowiednik w nowym słowniku                                                                                                    |
|     |         |                            |                                       | Bieżący zakres pozycji: 1 - 20                                                                                                    |                            |                                                                                                    |
| Lp. | Zaznacz | PESEL<br>Dokument tożs.    | Imię<br>Nazwisko                      | Zawód                                                                                                    | / spec                     | jalność                                                                                                    |
| 1.  |         | PESEL: CILITION SCALE      | imię: ::::::::<br>Nazwisko: ::::::::: | Kod: 322601<br>Nazwa: TECHNIK FARMACEUTYCZNY<br>Kod: 223405<br>Nazwa: FARMACEUTA - ANALITYK<br>FARMACEUTYCZNY<br>Kod: 322490<br>Nazwa: FARMACEUTA - AIALITYK<br>FOKREWNI<br>Kod: 223109<br>Nazwa: LEKARZ - CHIRURGIA OGÓLNA<br>Kod: 223406<br>Nazwa: FARMACEUTA - ZIELARSTWO<br>Kod: 322402<br>Nazwa: FARMACEUTA - ZIELARSTWO<br>Kod: 322402 | =><br>=><br>=><br>=><br>=> | Kod: 321301<br>Nazwa: TECHNIK FARMACEUTYCZNY<br>Kod: 228201<br>Nazwa: FARMACEUTA - SPECJALISTA ANALITYKI<br>FARMACEUTA - SPECJALISTA ANALITYKI<br>FARMACEUTA - SPECJALISTA CHIRURGII<br>Kod: 221209<br>Nazwa: EKARZ - SPECJALISTA CHIRURGII<br>GOGUNE:<br>Kod: 228208<br>Nazwa: FARMACEUTA - SPECJALISTA LEKU<br>ROŚLINNEGO<br>Kod: 325401<br>Nazwa: TECHNIK FIZJOTERAPII |
| 2.  | 7       | PESEL:                     | Imię:<br>Nazwisko:                    | Kod: 223401<br>Nazwa: FARMACEUTA - FARMACJA APTECZNA<br>Kod: 322601<br>Nazwa: TECHNIK FARMACEUTYCZNY                                                                                                    | =>                         | Kod: 228203<br>Nazwa: FARMACEUTA - SPECJALISTA FARMACJI<br>APTECZNEJ<br>Kod: 321301<br>Nazwa: TECHNIK FARMACEUTYCZNY                                                                                                    |
| з.  | ✓       | PESEL:<br>Kod tech.: 42879 | Imię:<br>Nazwisko:                    | Kod: 223904<br>Nazwa: LOGOPEDA                                                                                                    | =>                         | Kod: 229402<br>Nazwa: LOGOPEDA                                                                                                    |

Rysunek 9 Lista osób, dla których zostanie przeprowadzone automatyczne przekodowanie

- Wykonaj dla zaznaczonych osób 3. Po wybraniu opcji
- dla wszystkich zaznaczonych osób z listy zostaną przypisane zawody / specjalności odpowiadające nowemu słownikowi (wyświetlone w ostatniej kolumnie).

### Uwaga!

Na liście grupowej zmiany zawodów/specjalności mogą pojawić się wpisy oznaczone na czerwono. Dotyczy to sytuacji, gdy wielu kodom odpowiada ten sam, jeden kod i jedna nazwa z nowego słownika (sytuacja: wiele do jeden), np. kod 322490 (pozostali fizjoterapeuci i pokrewni) oraz 322402 (technik fizjoterapii) jest zmieniany na kod 325401 technik fizjoterapii.

Po zaznaczeniu takiej osoby na liście i próbie użycia opcji Wykonaj dla zaznaczonych osób wyświetlony zostanie komunikat: Nie można zaznaczyć tej osoby - wyróżnione zawody/specjalności muszą zostać przekodowane ręcznie.

W takiej sytuacji przekodowanie należy wykonać ręcznie, w następujący sposób:

- 1. Przejść na listę zatrudnionego personelu, wybrać osobę i użyć opcji Edytuj osobę
  - poszczególnych 2. Dokonać pojedynczo przekodowania nieaktualnych kodów zawodów/specialności na kody zgodne z nowym słownikiem. Czynność wykonuje sie za pomocą opcji: Edycja (system automatycznie podpowie odpowiednia pozycję)

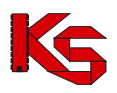

|                       |     |        | Edycja danych os                         | oby perso                | onelu - Zaw                                                       | ody/specjalnoś                 | ci        |                              |
|-----------------------|-----|--------|------------------------------------------|--------------------------|-------------------------------------------------------------------|--------------------------------|-----------|------------------------------|
| Zawody/specjalności:* | Lp. | Kod    | Zawód/specjalność                        | Stopień<br>specjalizacji | Data otwarcia<br>specjalizacji<br>Data uzyskania<br>specjalizacji | Dyplom                         | Typ zmian | Operacje                     |
|                       | 1   | 322601 | TECHNIK FARMACEUTYCZNY                   | SPECJALISTA              | Otw: -<br>Uzy: 2009-08-03                                         | Numer: 515<br>Data: 2009-08-20 | bez zmian | <u>edycja</u><br><u>usuń</u> |
|                       | 2   | 223405 | FARMACEUTA - ANALITYK<br>FARMACEUTYCZNY  | SPECJALISTA              | Otw: -<br>Uzy: 2003-08-28                                         | brak                           | bez zmian | <u>edvcja</u><br><u>usuń</u> |
|                       | 3   | 322490 | POZOSTALI FIZJOTERAPEUCI<br>I POKREWNI   | SPECJALISTA              | Otw: -<br>Uzy: 2011-08-23                                         | brak                           | bez zmian | <u>edycja</u><br><u>usuń</u> |
|                       | 4   | 223109 | <del>LEKARZ - CHIRURGIA<br/>OGÓLNA</del> | BEZ<br>SPECJALIZACJI     | Otw: -<br>Uzy: -                                                  | brak                           | bez zmian | <u>edvcja</u><br><u>usuń</u> |
|                       | 5   | 223401 | FARMACEUTA - FARMACJA<br>APTECZNA        | W TRAKCIE                | Otw: 2013-06-11<br>Uzy: -                                         | brak                           | bez zmian | <u>edvcja</u><br><u>usuń</u> |
|                       | 6   | 322402 | TECHNIK FIZJOTERAPII                     | SPECJALISTA              | Otw: -<br>Uzy: 2013-08-05                                         | brak                           | bez zmian | <u>edvcja</u><br><u>usuń</u> |
|                       | 7   | 223406 | FARMACEUTA ZIELARSTWO                    | BEZ<br>SPECJALIZACJI     | Otw: -<br>Uzy: -                                                  | brak                           | bez zmian | <u>edycja</u><br><u>usuń</u> |

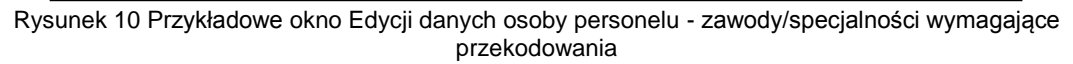

3. W sytuacji, gdy dla zmienianej pozycji następuje przekodowanie na kod, który już wcześniej został zdefiniowany dla osoby personelu w innej pozycji – przekodowanie nie jest możliwe. Wyświetlony zostanie komunikat: Zawód/specjalność - ten rodzaj zawodu specjalności już został zdefiniowany. Taką pozycję należy usunąć za pomocą operacji: Usuń. Usunięcie spowoduje przekazanie do NFZ wniosku o zmianę danych osoby personelu.

W efekcie wykonywania czynności z pkt 2 i 3:

- Pozycje, dla których dokonano przekodowania nie będą oznaczone przekreśleniem
- Pozycje do usunięcia będą oznaczone przekreśleniem (z informacją o utworzonym wniosku)

|                       | Edycja danych osoby personelu - Zawody/specjalności |        |                                                          |                          |                                                                   |                                |                           |                                          |  |  |  |
|-----------------------|-----------------------------------------------------|--------|----------------------------------------------------------|--------------------------|-------------------------------------------------------------------|--------------------------------|---------------------------|------------------------------------------|--|--|--|
| Zawody/specjalności:* | Do                                                  | odaj   |                                                          |                          |                                                                   |                                |                           |                                          |  |  |  |
|                       | Lp.                                                 | Kod    | Zawód/specjalność                                        | Stopień<br>specjalizacji | Data otwarcia<br>specjalizacji<br>Data uzyskania<br>specjalizacji | Dyplom                         | Typ zmian                 | Operacje                                 |  |  |  |
|                       | 1                                                   | 322402 | TECHNIK FIZJOTERAPII                                     | SPECJALISTA              | Otw: -<br>Uzy: 2013-08-05                                         | brak                           | do usunięcia<br>(wniosek) | przywróć                                 |  |  |  |
|                       | 2                                                   | 321301 | TECHNIK FARMACEUTYCZNY                                   | SPECJALISTA              | Otw: -<br>Uzy: 2009-08-03                                         | Numer: 515<br>Data: 2009-08-20 | edycja                    | <u>edycia</u><br><u>usuń</u><br>przywróć |  |  |  |
|                       | 3                                                   | 228201 | FARMACEUTA - SPECJALISTA<br>ANALITYKI<br>FARMACEUTYCZNEJ | SPECJALISTA              | Otw: -<br>Uzy: 2003-08-28                                         | brak                           | edycja                    | <u>edycia</u><br><u>usuń</u><br>przywróć |  |  |  |
|                       | 4                                                   | 325401 | TECHNIK FIZJOTERAPII                                     | SPECJALISTA              | Otw: -<br>Uzy: 2011-08-23                                         | brak                           | edycja                    | <u>edycia</u><br><u>usuń</u><br>przywróć |  |  |  |
|                       | 5                                                   | 221209 | LEKARZ - SPECJALISTA<br>CHIRURGII OGÓLNEJ                | BEZ<br>SPECJALIZACJI     | Otw: -<br>Uzy: -                                                  | brak                           | edycja                    | edycja<br>usuń<br>przywróć               |  |  |  |
|                       | 6                                                   | 228203 | FARMACEUTA - SPECJALISTA<br>FARMACJI APTECZNEJ           | W TRAKCIE                | Otw: 2013-06-11<br>Uzy: -                                         | brak                           | edycja                    | edycia<br>usuń<br>przywróć               |  |  |  |
|                       | 7                                                   | 228208 | FARMACEUTA - SPECJALISTA<br>LEKU ROŚLINNEGO              | BEZ<br>SPECJALIZACJI     | Otw: -<br>Uzy: -                                                  | brak                           | edycja                    | <u>edycja</u><br><u>usuń</u><br>przywróć |  |  |  |

Rysunek 11 Przykładowe okno Edycji danych osoby personelu

4. Do momentu zatwierdzenia przez OW wniosku o zmianę danych osoby personelu nie będzie możliwe wykazanie tej osoby w zgłoszeniu zmian do umowy (wszystkie zawody/specjalności muszą być przekodowane zgodnie z nowym słownikiem).

# Dodatkowe informacje

Pełna informacja na temat dodawania i edycji danych osób personelu medycznego w Portalu SZOI umieszczona jest w instrukcji użytkownika dostępnej na stronie logowania.